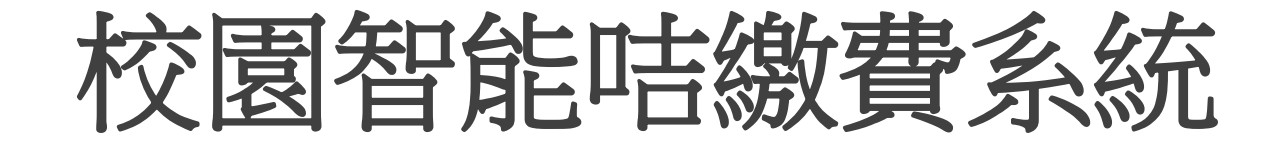

### 天水圍循道衛理小學 家長使用指引

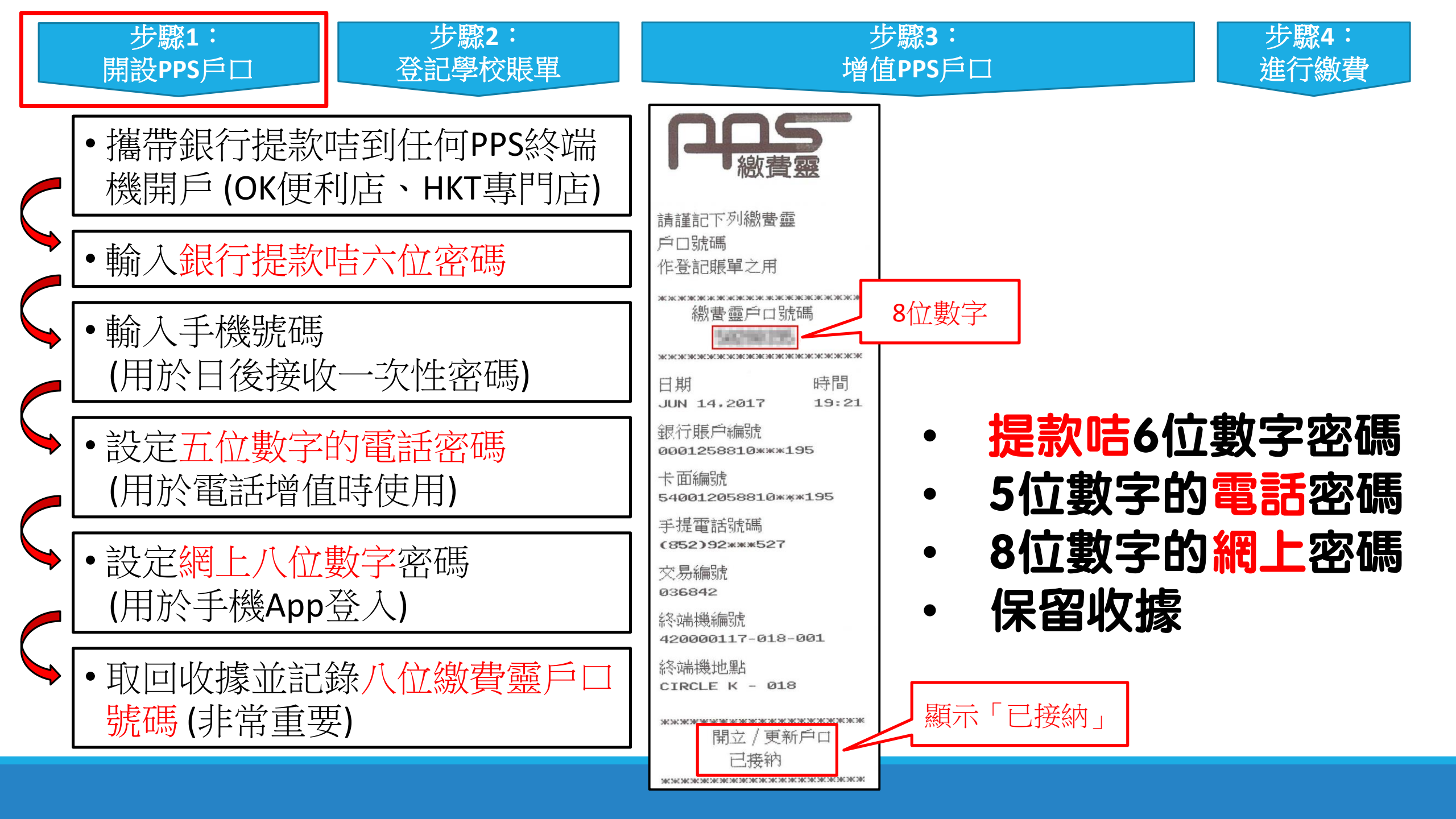

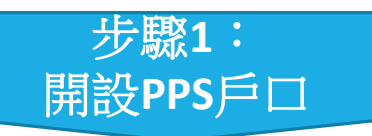

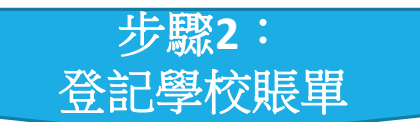

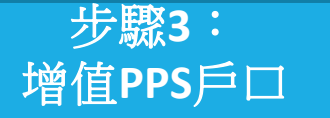

Download on the

App Store

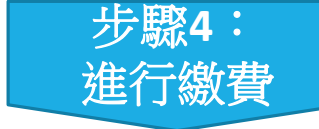

手機App方法

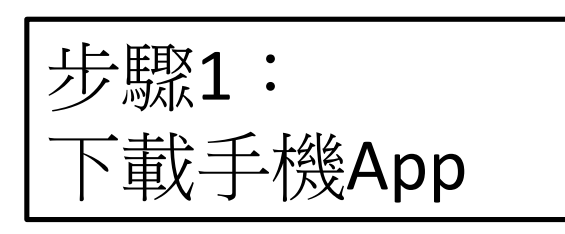

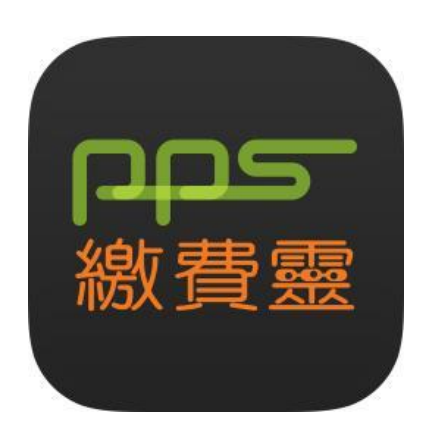

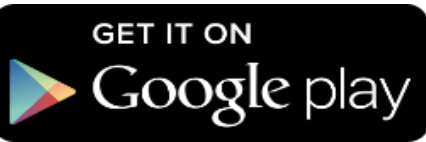

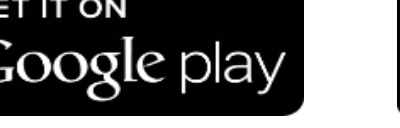

經PPS公司處理

2

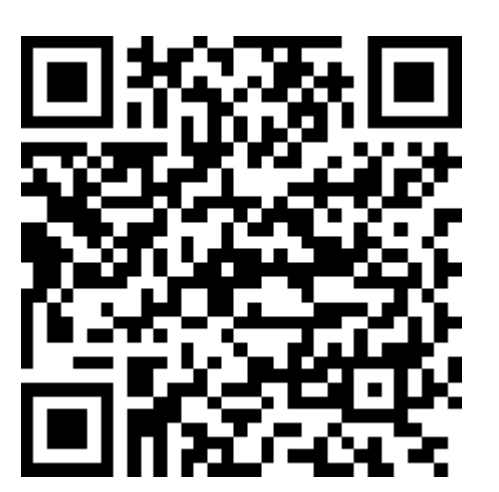

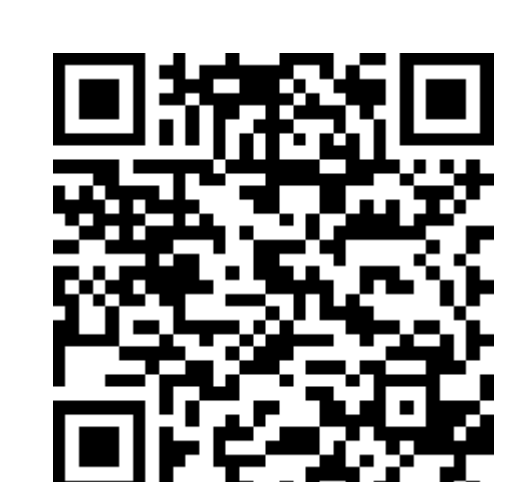

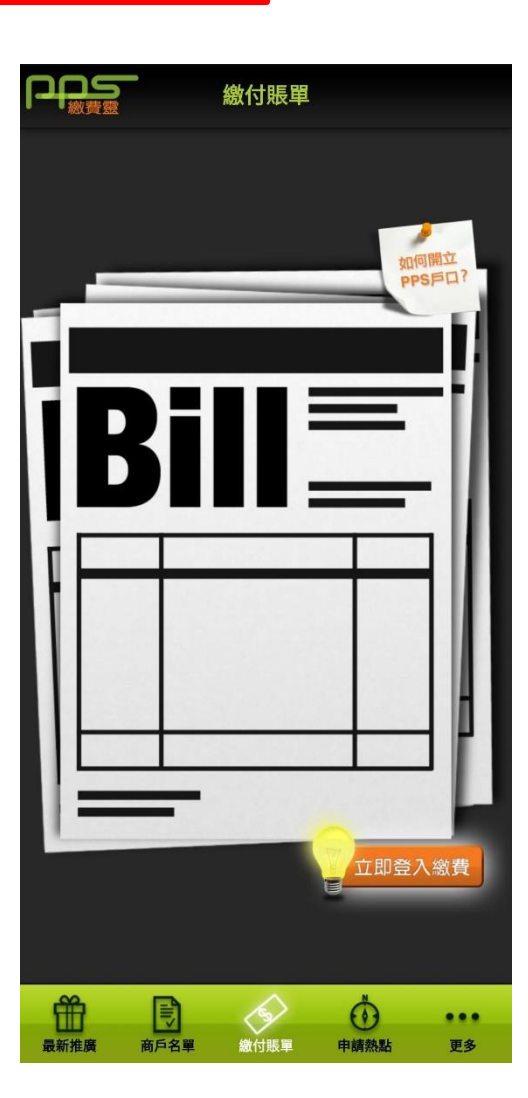

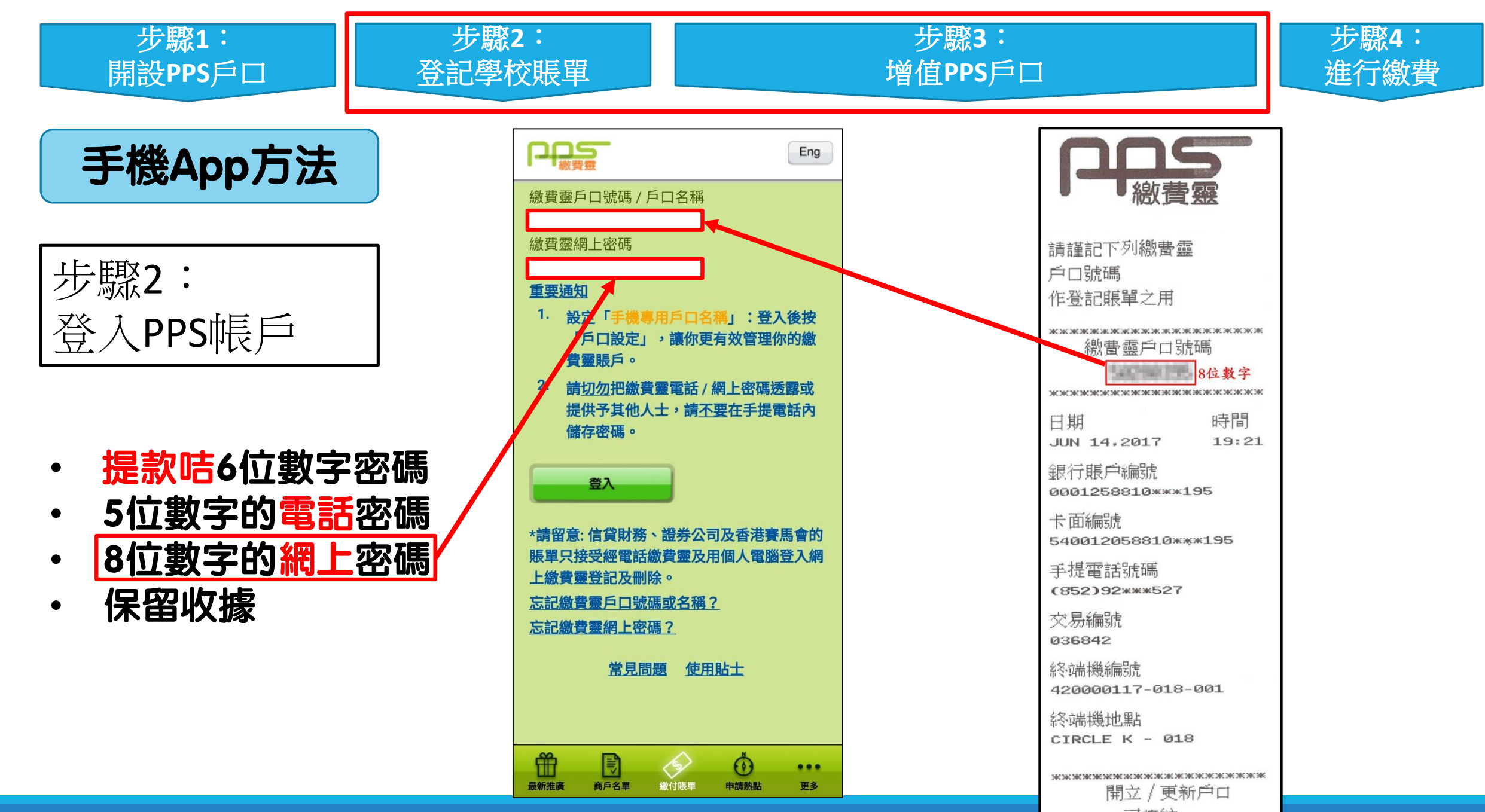

已接納

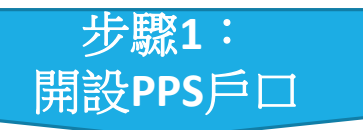

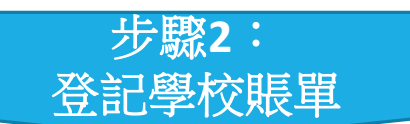

#### 步驟3: 增值PPS戶口

...

更多

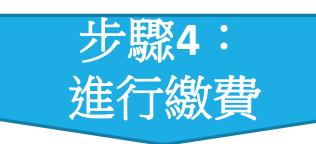

手機App方法

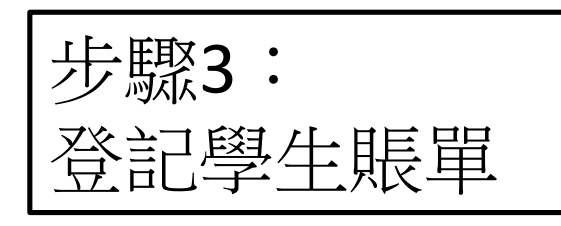

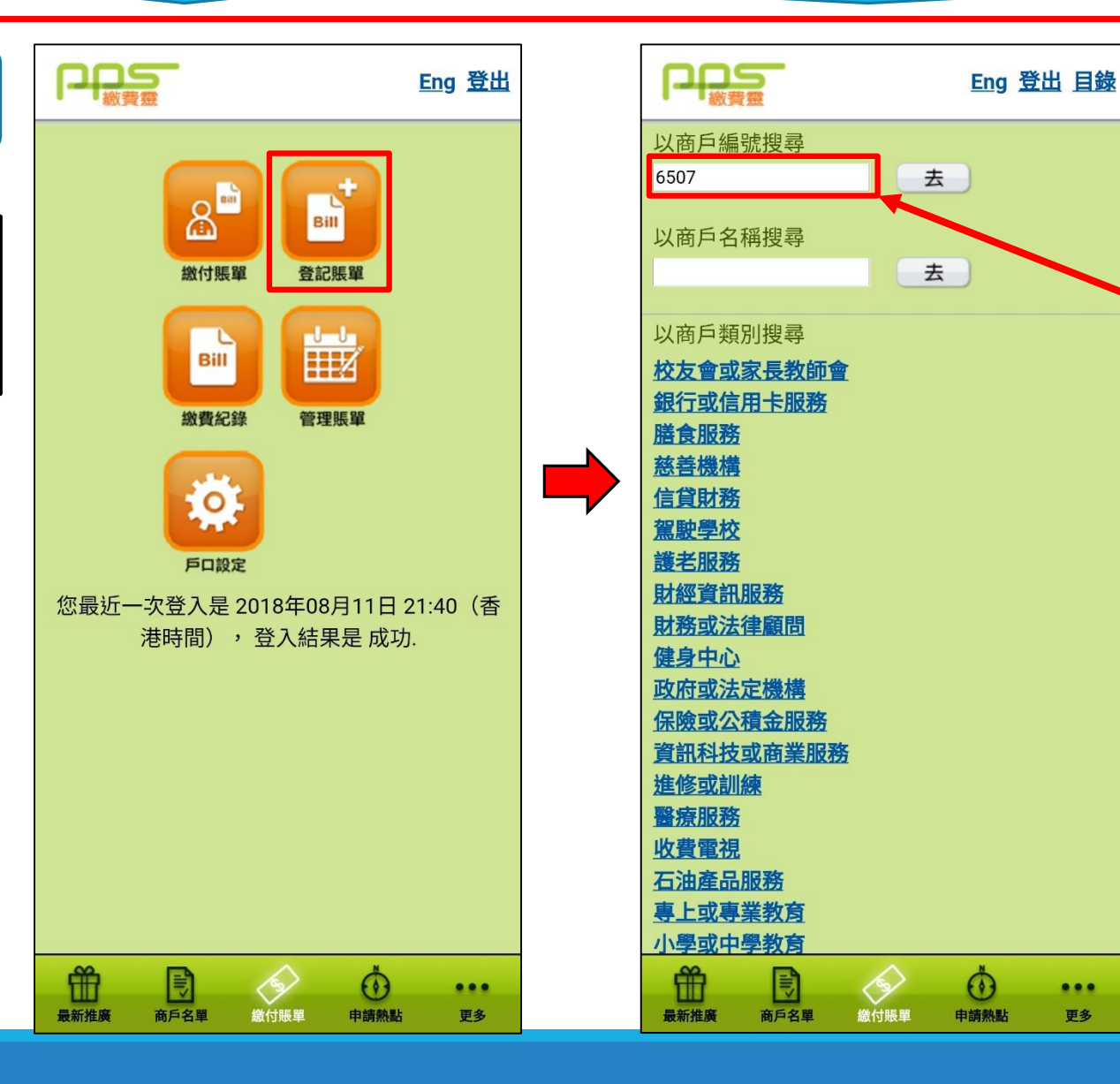

輸入學校商戶編號 **6507** 

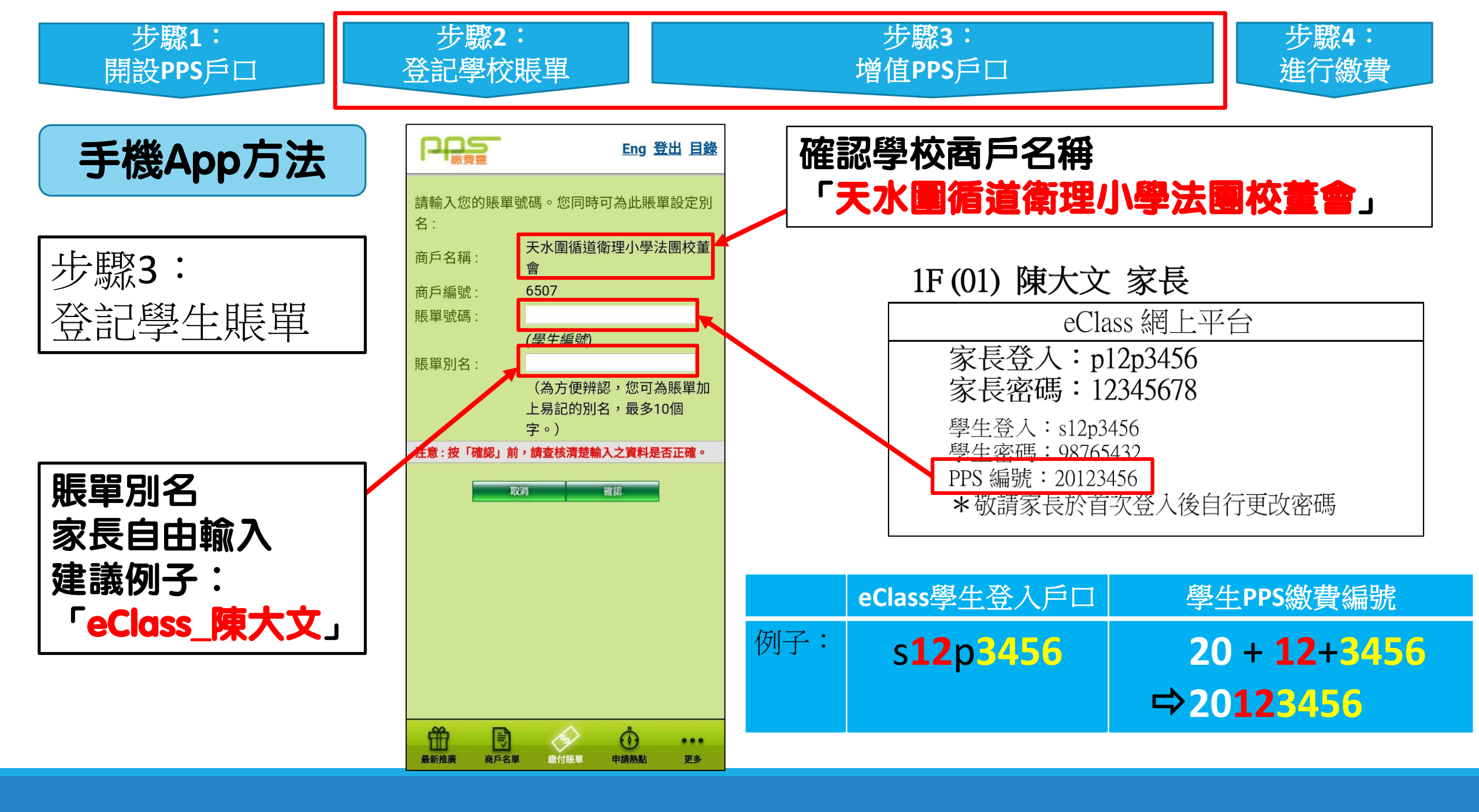

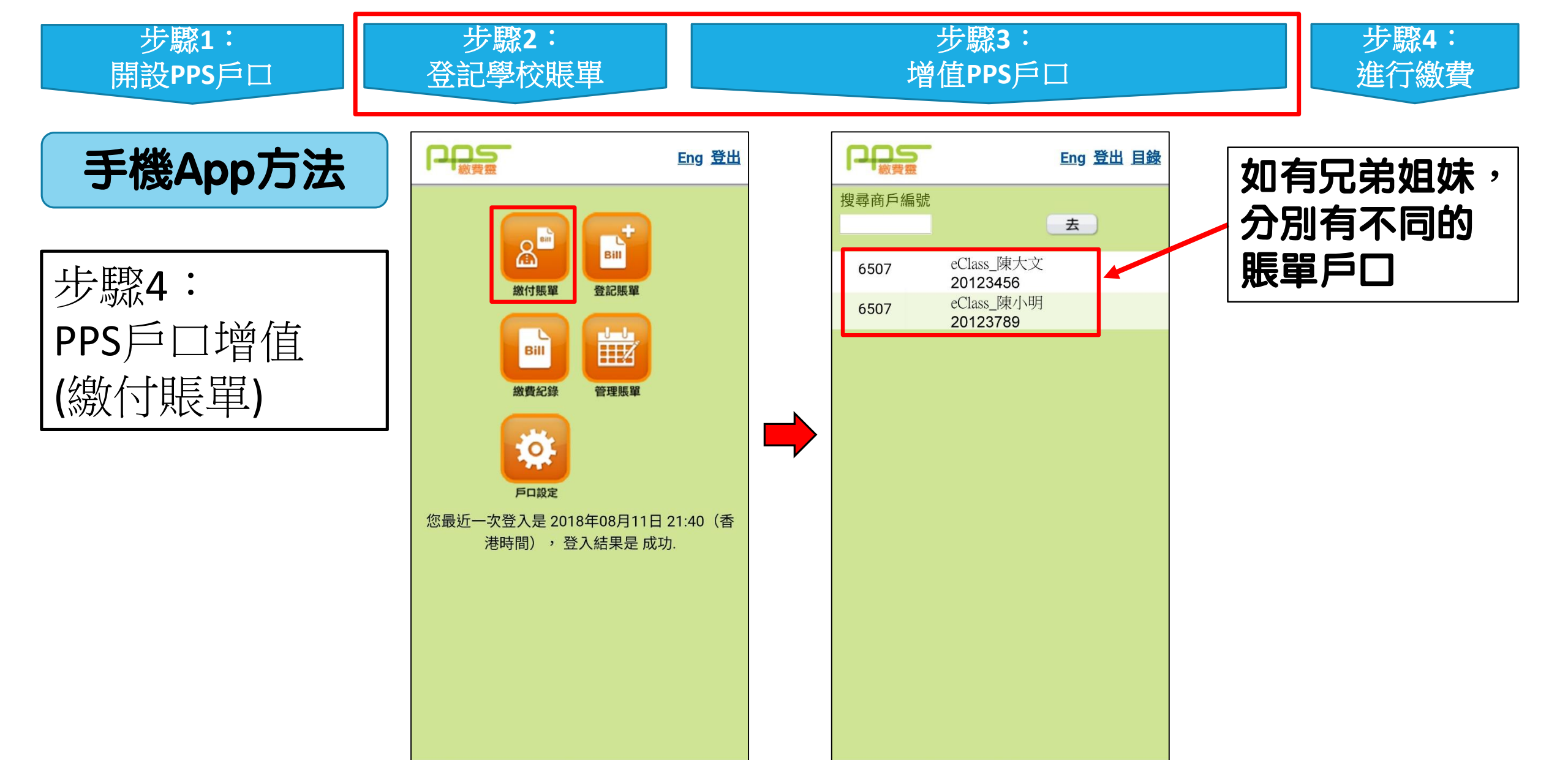

Ť

最新推廣

商戶名單

64

繳付賬單

0

申請熱點

...

更多

Ť

最新推廣

商戶名單

13

繳付賬單

0

申請熱點

...

更多

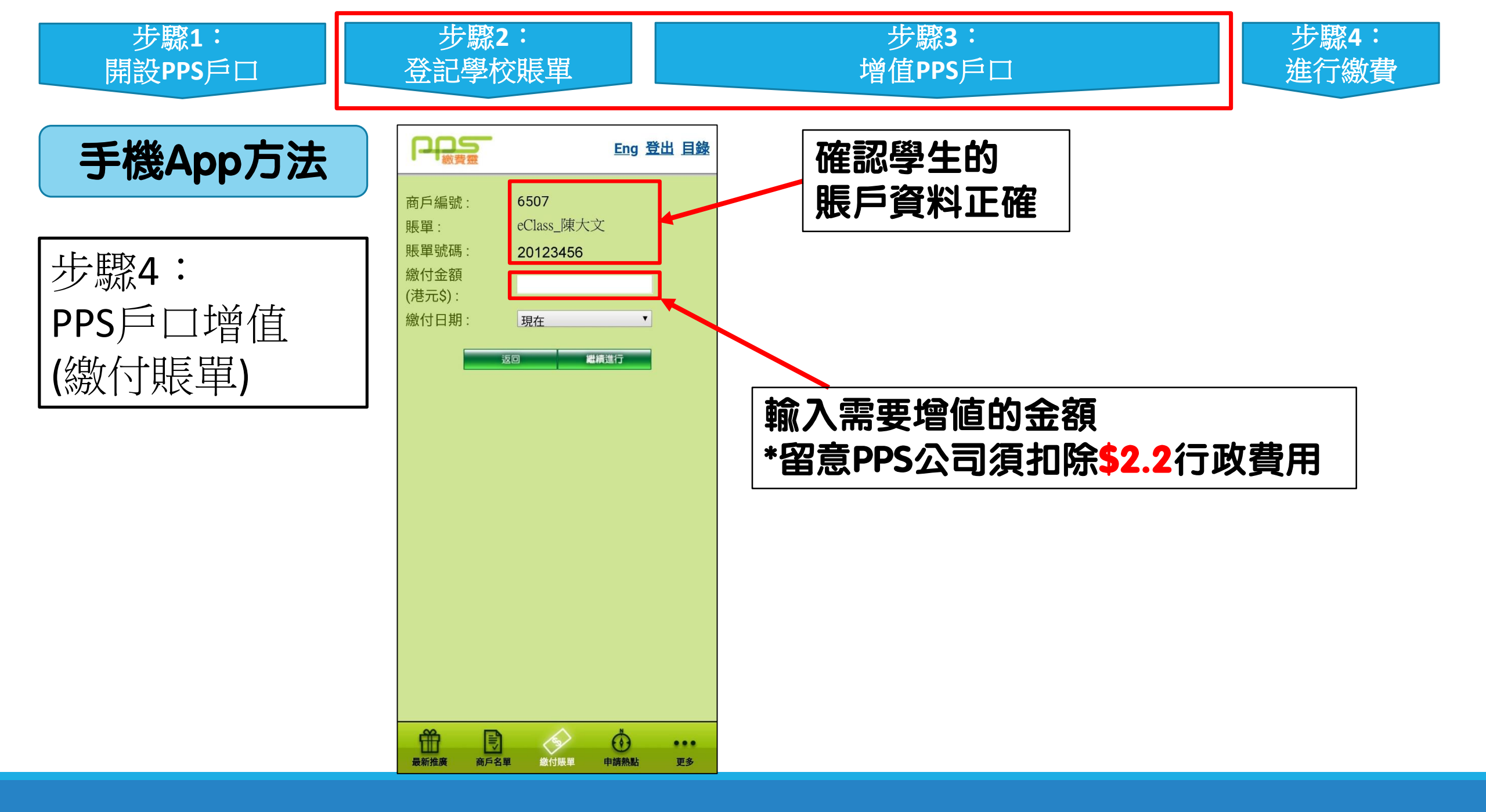

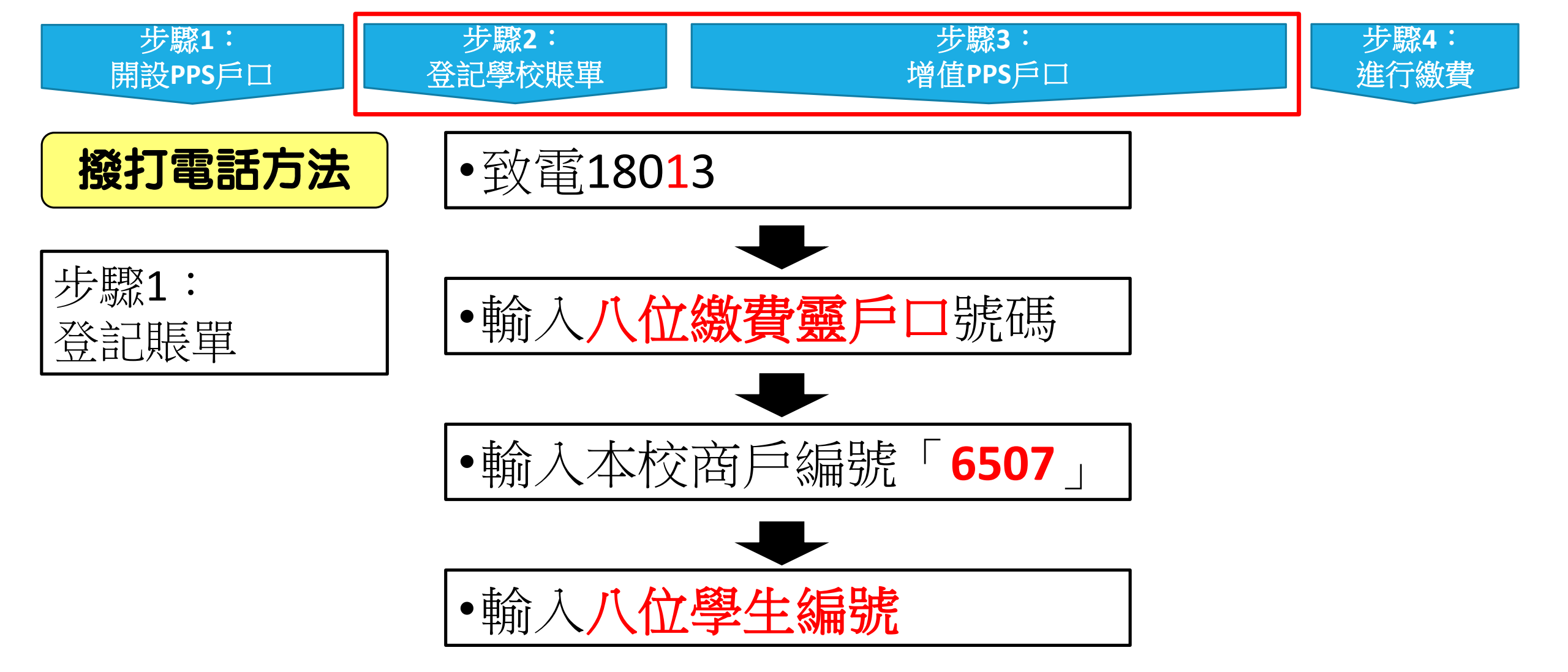

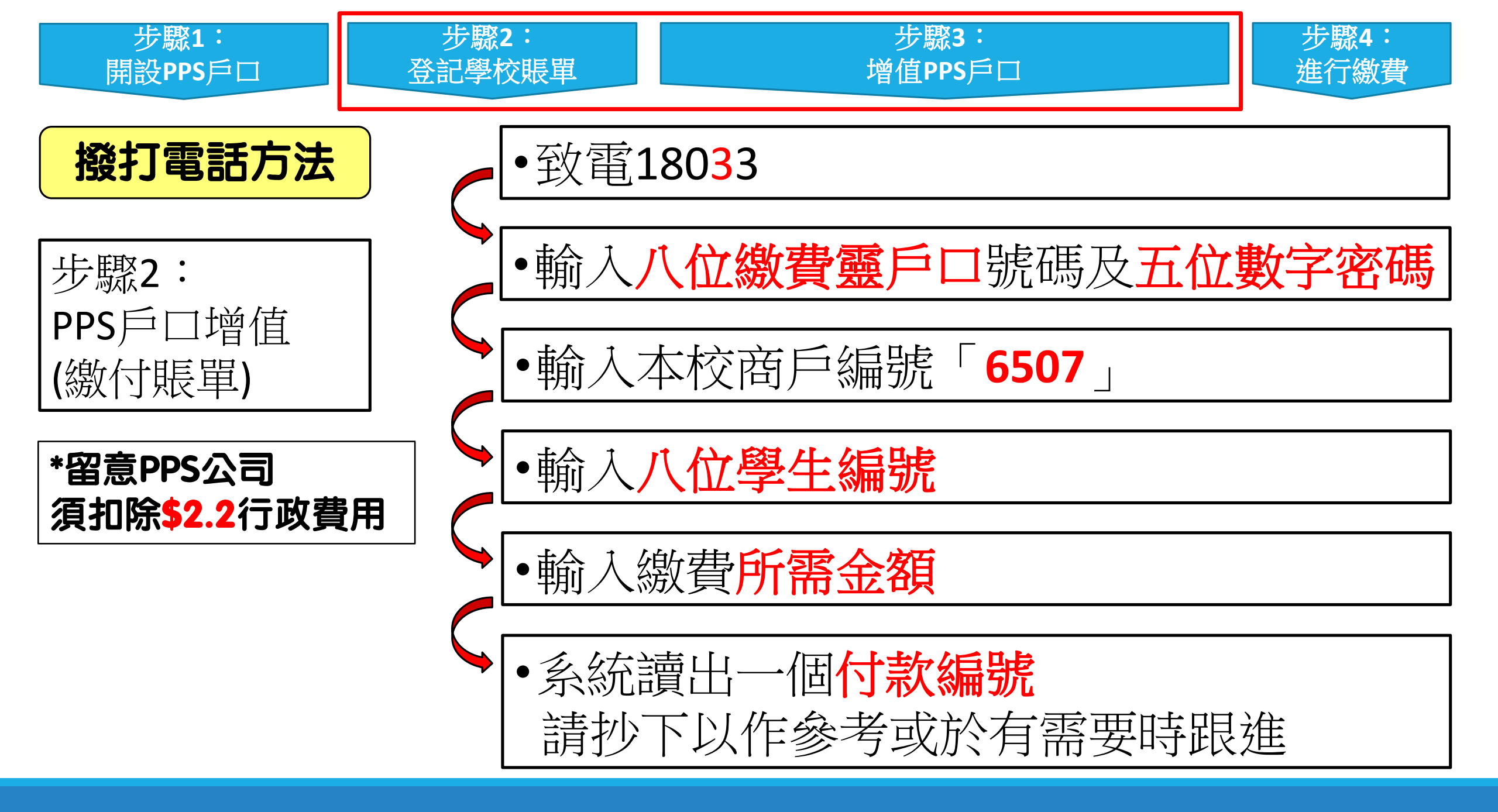

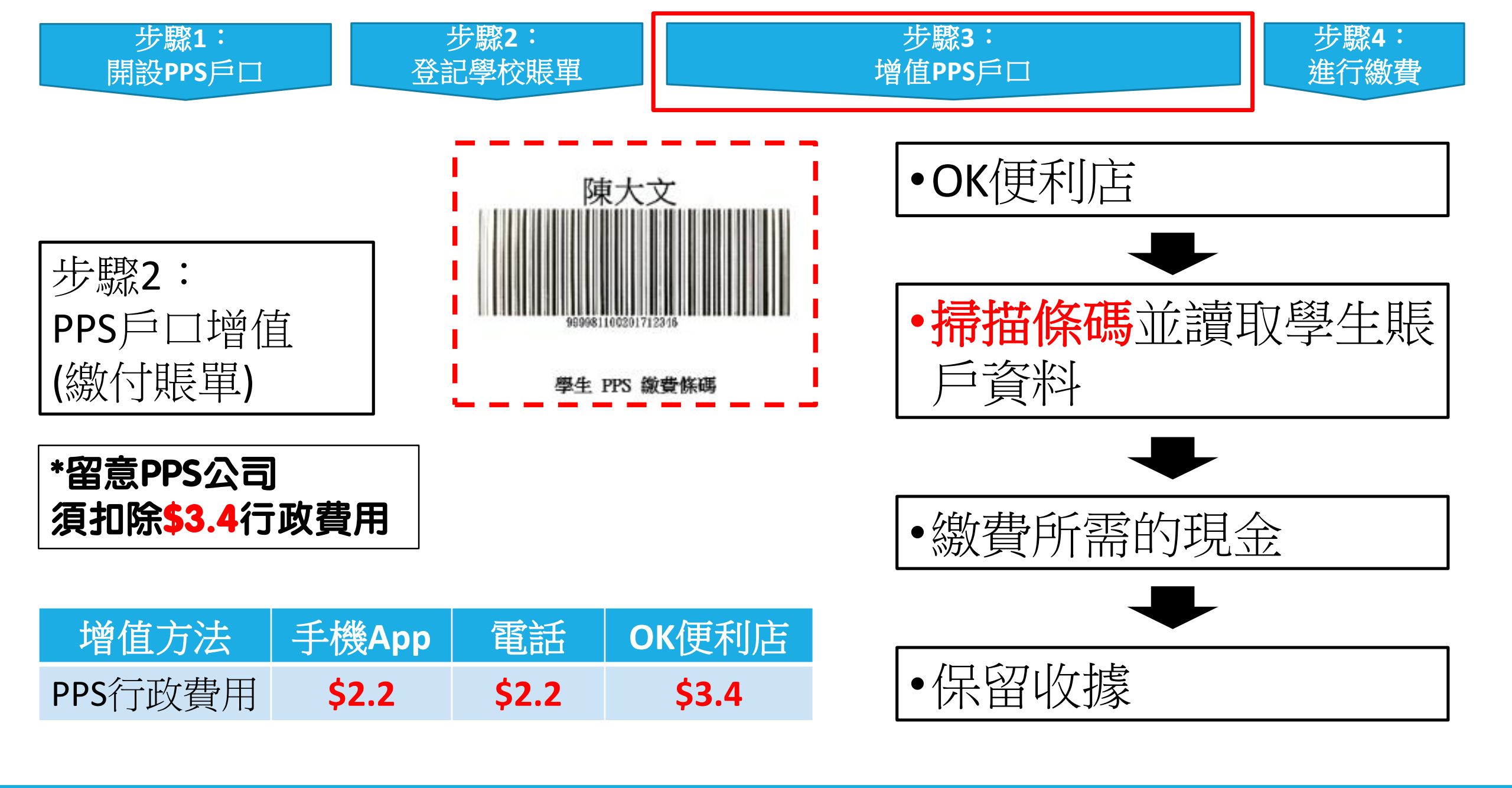

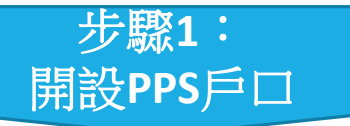

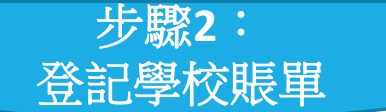

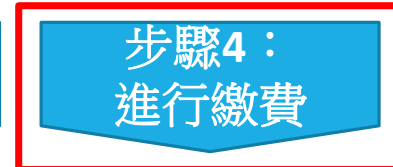

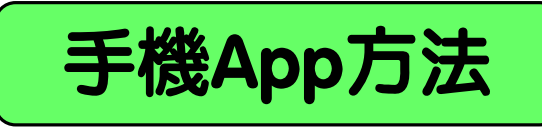

## 經eClass內聯網處理

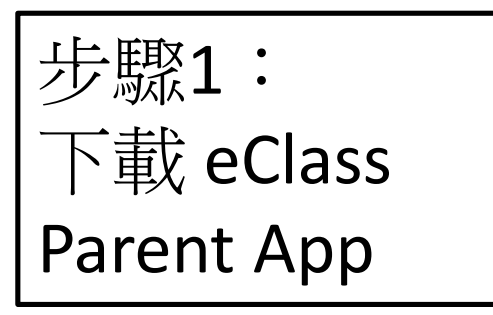

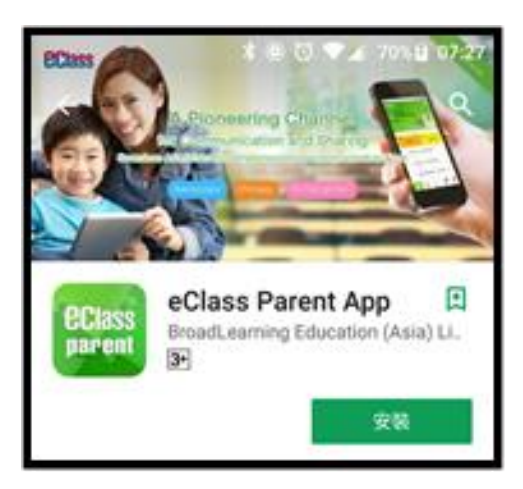

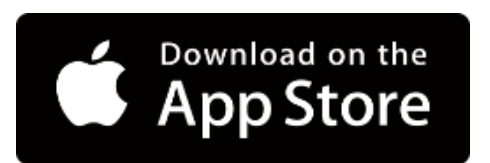

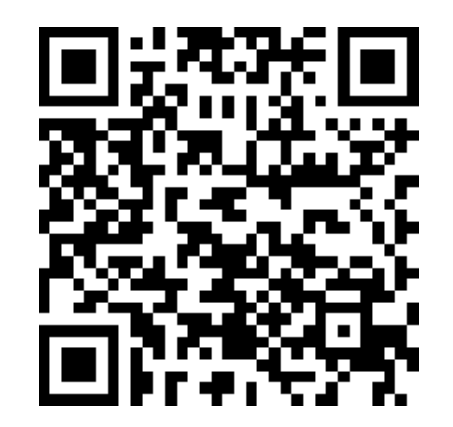

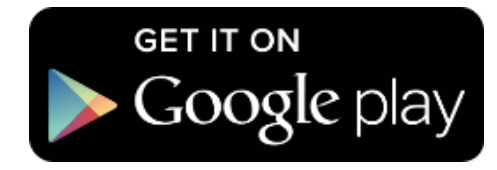

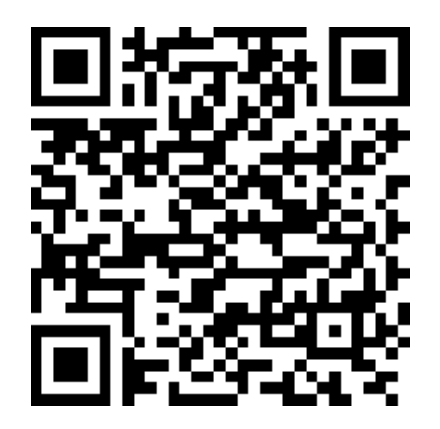

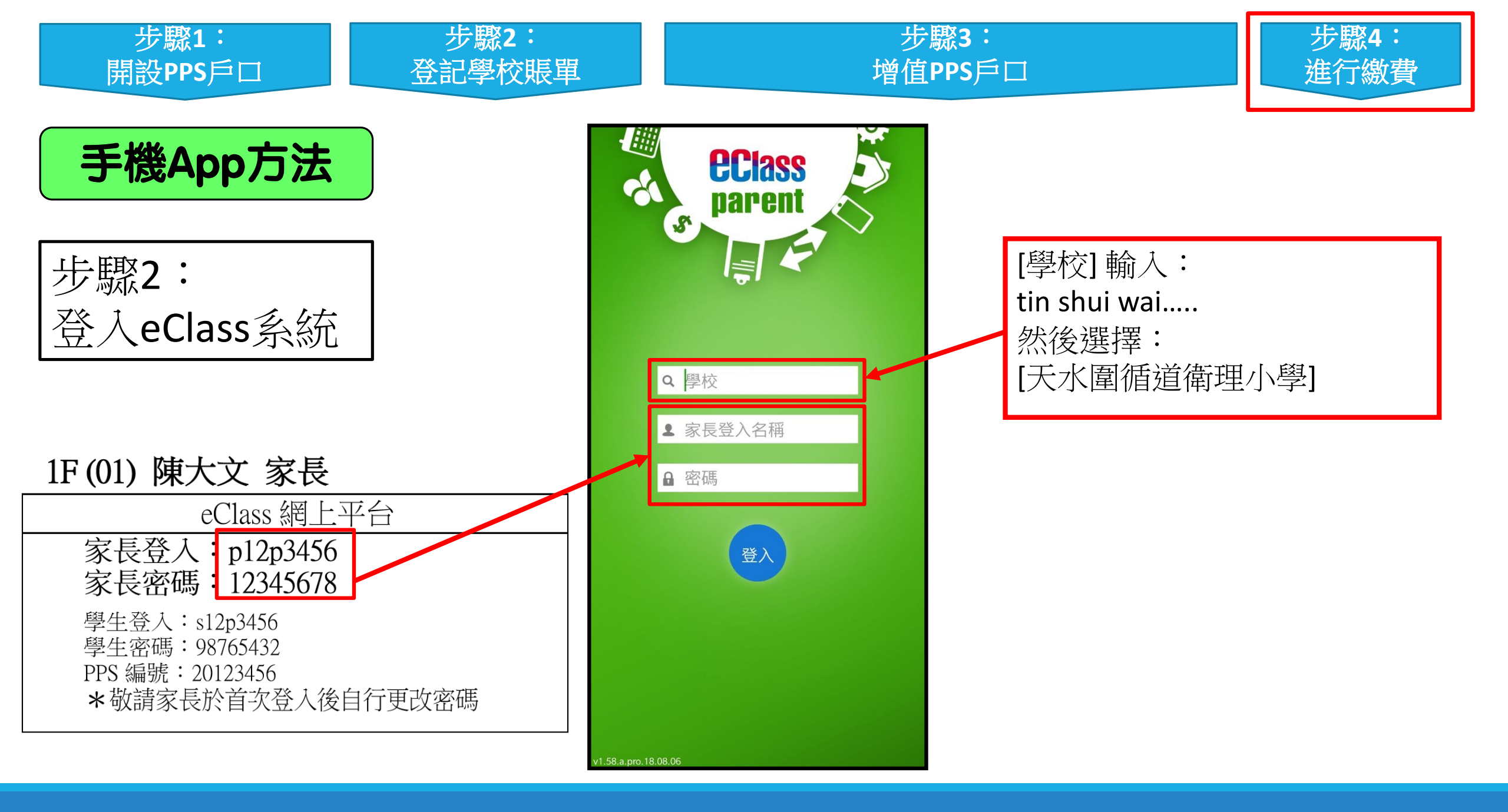

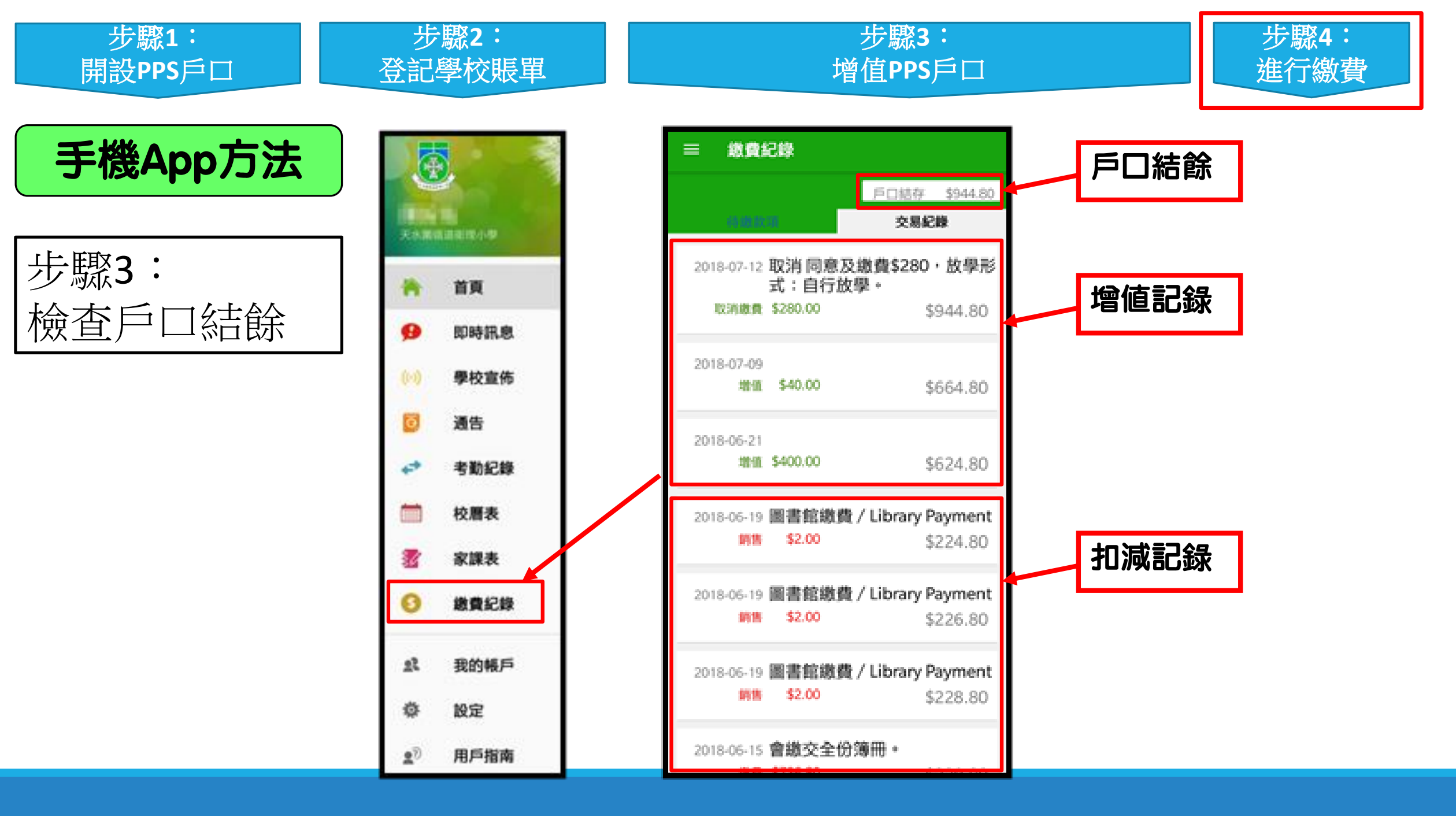

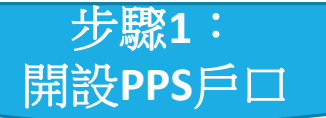

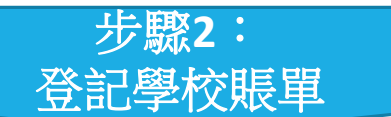

### 步驟3: 增值PPS戶口

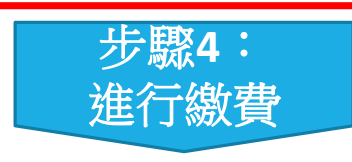

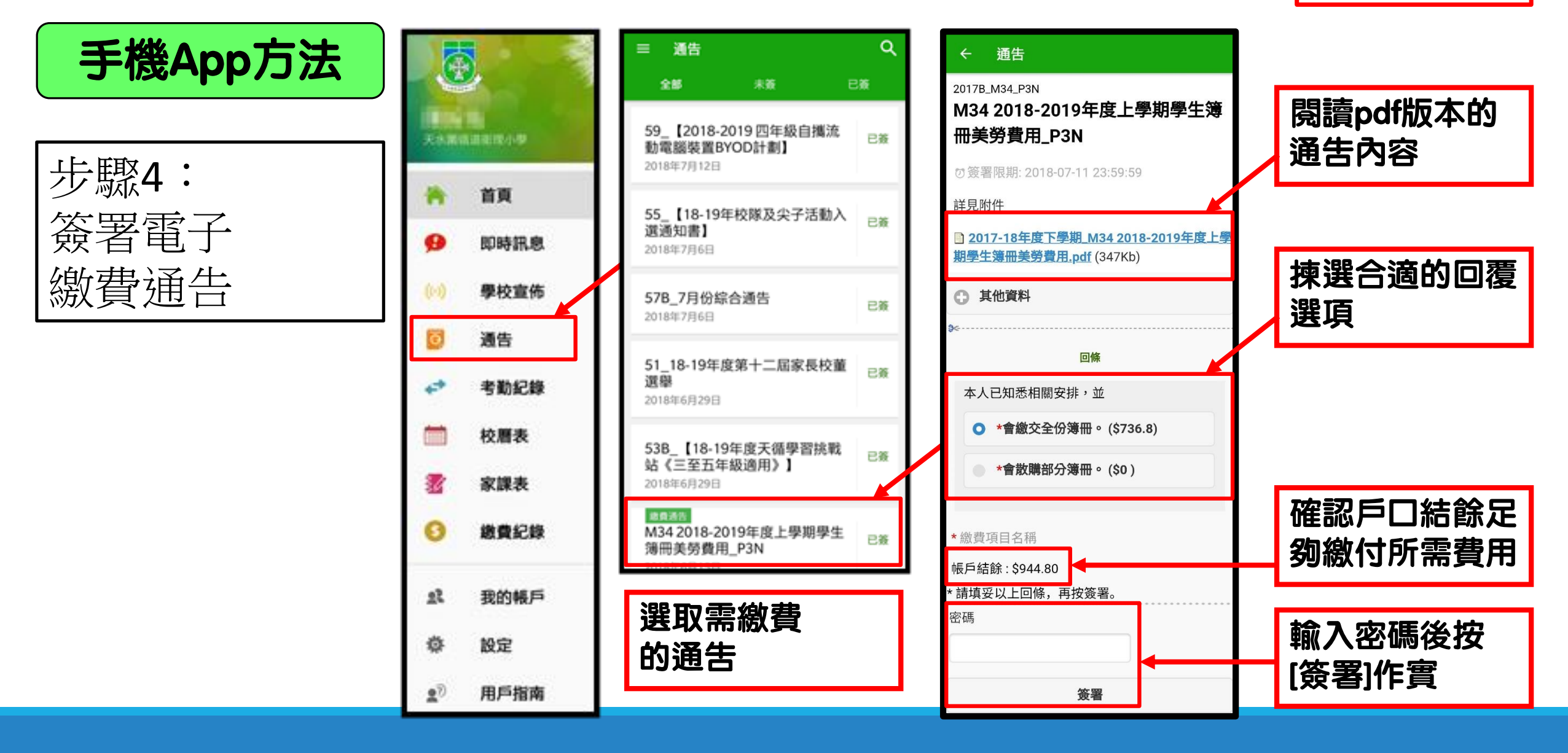

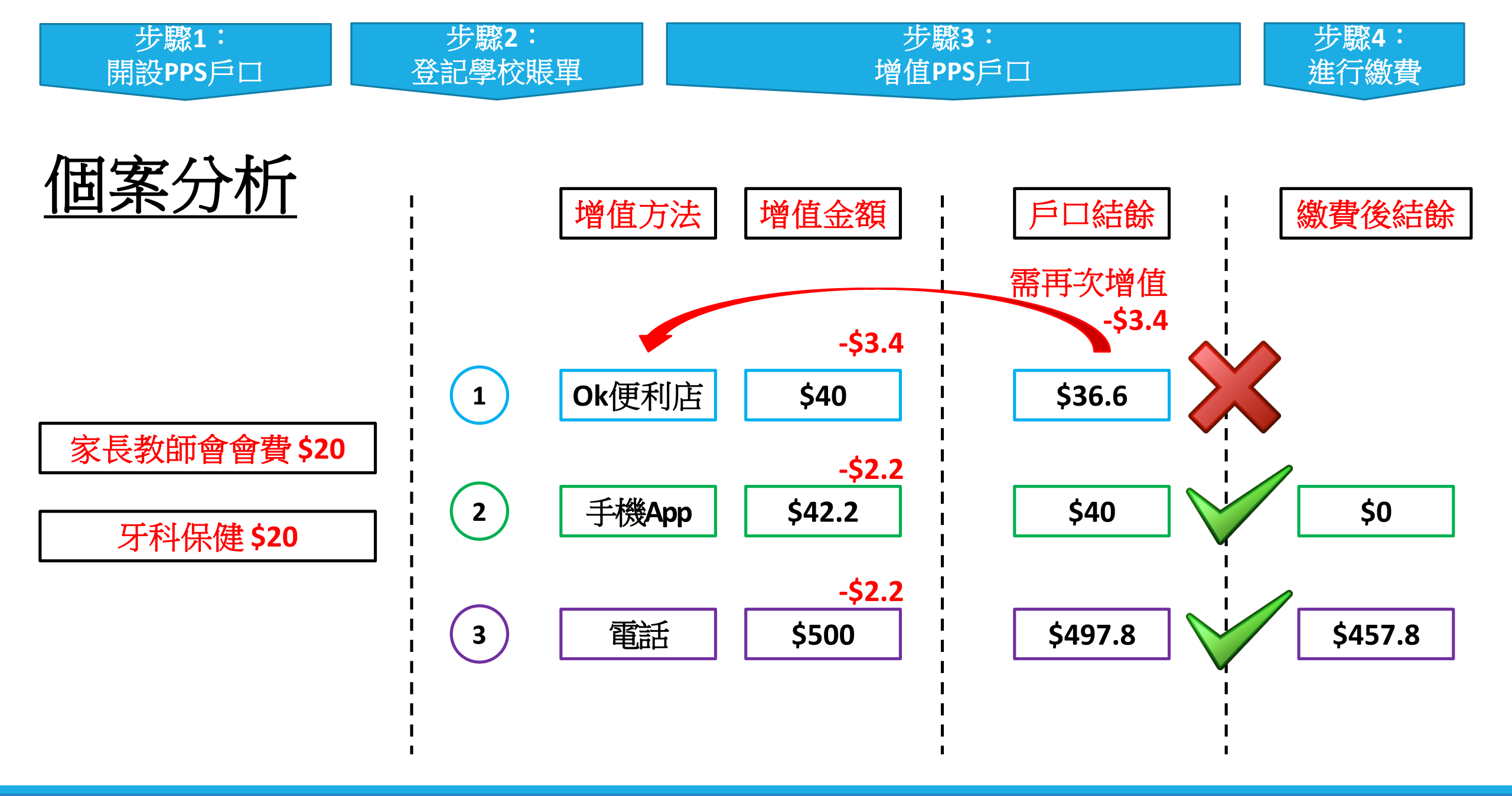

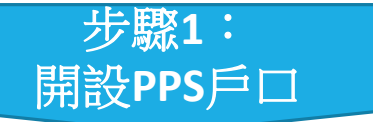

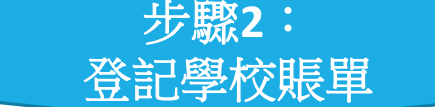

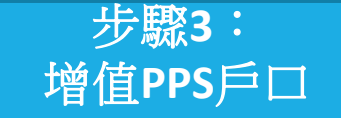

步驟4:

進行繳費

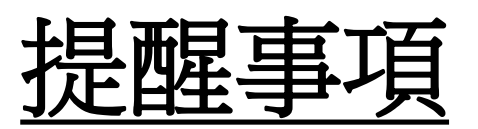

# **傍晚7時前**增值, 會於**下一個工作天**早上**九時後**生效。

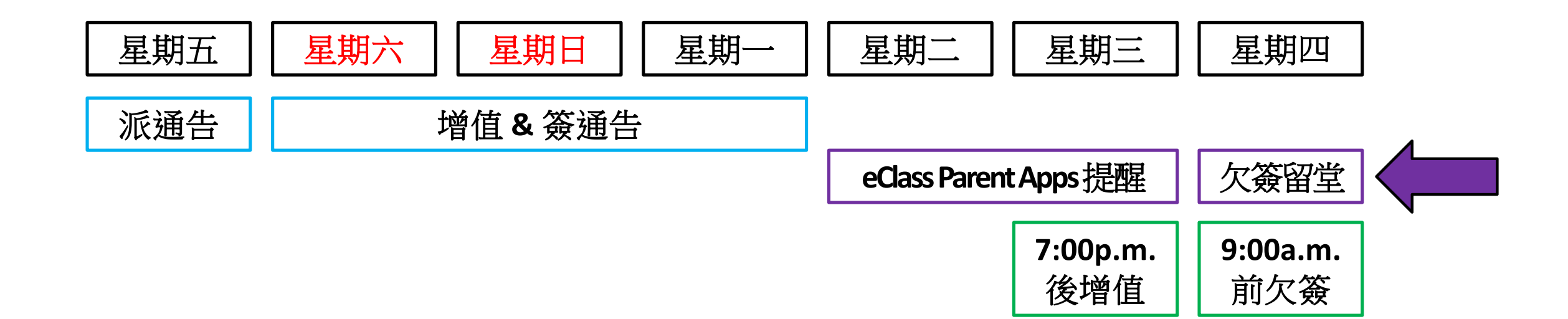